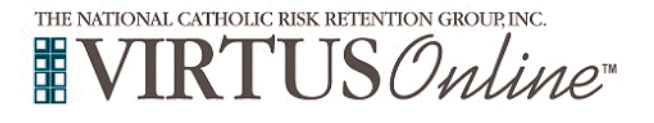

## Diocese of Wheeling-Charleston Registration Instructions

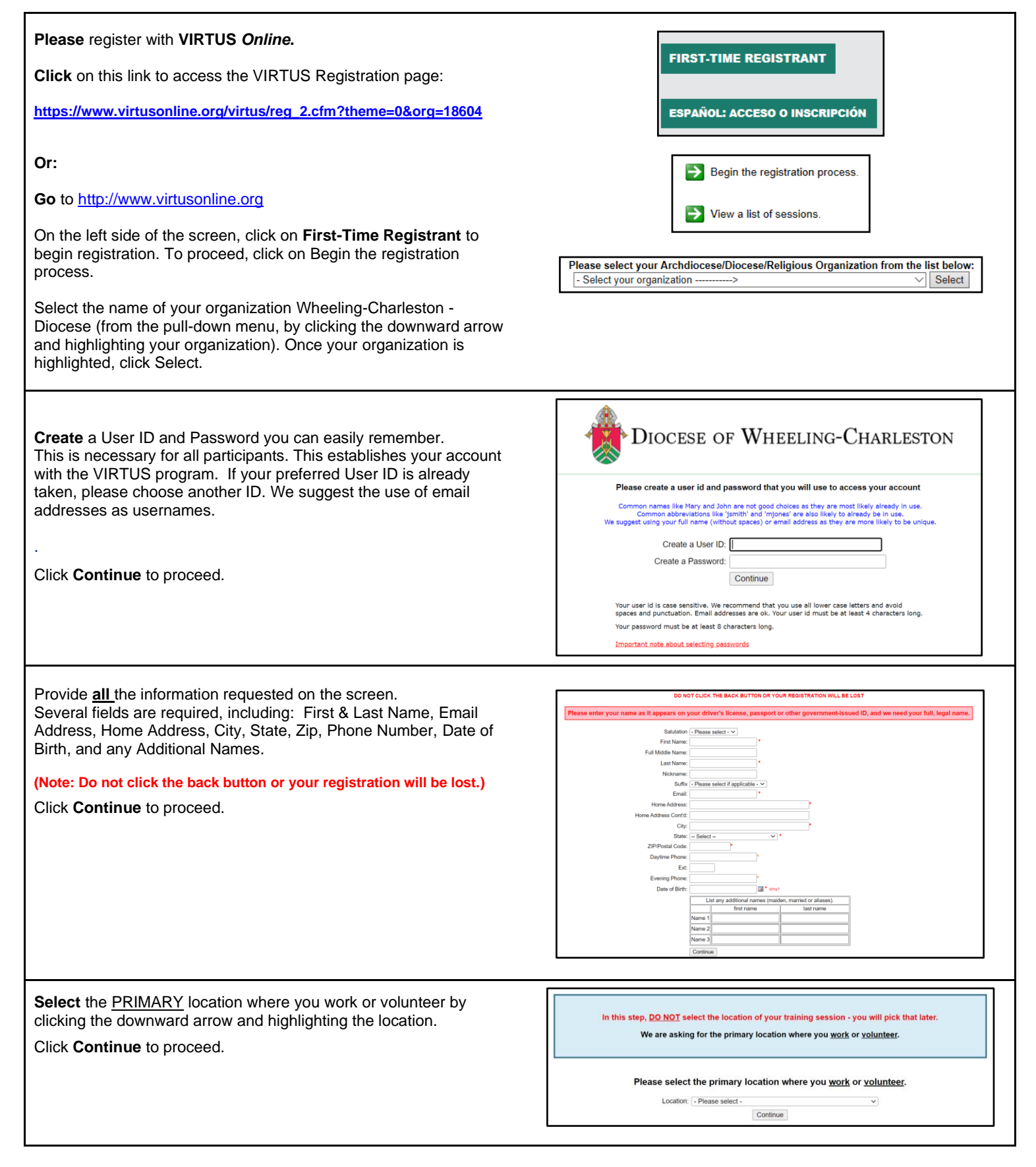

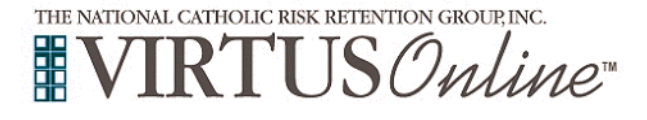

## Diocese of Wheeling-Charleston Registration Instructions

| Your selected location(s) are displayed on the screen.                 | Please select the primary location where you work or volunteer.                                                                                                    |
|------------------------------------------------------------------------|----------------------------------------------------------------------------------------------------|
| Please select the roles you perform at this location and enter a brief | Location: (Al Santis School (Moundaville)                                                                                                    |
| description of your title or position.                                 | Please select at least one primary role you perform at this location                                                                                                    |
| Select <b>Continue</b> to proceed.                                     | An employee is defined as a person who performs regular work or service and is paid by the Diocese or a Diocesan-entity<br>(Parish, Catholic School, Pastoral Center, Catholic Charibes, or any other Diocesan-related location or program, etc.)                                                                                                    |
|                                                                        | Volunteer<br>A volunteer is defined as a person who performs a regular or occasional service at no charge to the Diocese or Diocesan-<br>entity (Parish, Catholic School, Pastoral Center, Catholic Charities, or any other Diocesan-related location or program,<br>etc.).                                                                                                    |
|                                                                        | O Priest                                                                                                    |
|                                                                        | Deacon                                                                                                    |
|                                                                        | Candidate for ordination                                                                                                    |
|                                                                        | Catholic School Educator<br>A Catholic School Educator is a person employed as a principal, teacher, or aide in a Catholic School division is a person employed as a principal, teacher, or aide in a Catholic School Suiteria and a school of religion are NOT considered<br>educators. Only those who are principals, teachers, or aides in Catholic Schools within the Diocese of Wheeling-<br>Charleston should select this option.                                                                                                    |
|                                                                        | If you have a bite please enter it before<br>If you do not have a title, please briefly describe what you do.                                                                                                    |
|                                                                        | Title or Position of Service: Continue                                                                                                    |
|                                                                        |                                                                                                    |
| If you have additional locations, please click Yes. If not additional  |                                                                                                    |
| locations, please click <b>No</b> .                                    | You have chosen following locations and roles:                                                                                                    |
|                                                                        | All Saints School (Moundsville)                                                                                                    |
|                                                                        | • volunteer •                                                                                                    |
|                                                                        | Are you associated with any other locations?                                                                                                    |
|                                                                        | Yes No                                                                                                    |
|                                                                        |                                                                                                    |
| Please answer the four questions.                                      | Are you a parent or guardian of a child under 18? O Yes O No                                                                                                    |
|                                                                        | > 100<br>Do you interact with, work with or come into contact with minors of this archdiocese/diocese/religious organization?<br>O Yes                                                                                                    |
| Click on <b>Continue</b> .                                             | O No Do you interact with work with or come into contect with wildership advite of this scobilloges/discess/stationus organization?                                                                                                    |
|                                                                        | O Yes<br>No                                                                                                    |
|                                                                        | Do you manage, supervise or oversee employees or volunteers on behalf of this archdiocese/diocese/religious organization in<br>any capacity?<br>○ Yes                                                                                                    |
|                                                                        | O No                                                                                                    |
|                                                                        | Continue                                                                                                    |
|                                                                        |                                                                                                    |
| Please review the Diocese of Wheeling-Charleston's Reporting           | Diocese of Wheeling-Charleston, West Virginia                                                                                                    |
| Statute Acknowledgement.                                               | Reporting Statute Acknowledgement                                                                                                    |
|                                                                        |                                                                                                    |
| Click I have downloaded, read, and understand the document, and        |                                                                                                    |
| electronically acknowledge and click <b>Continue</b> .                 | ACKNOWLEDGMENT OF<br>ABUSE AND VEGLECT REPORTING REQUIREMENTS                                                                                                    |
|                                                                        | term interaction stranges in our contains the physical physical physical and the strain of the<br>Vergina law, the immediane for reporting and show reactioned or 24 shows much dense is a<br>new requirements of the written addrawdolgment of strended period for the new reporting<br>requirements of the strain. This addrawdolgment is strended by provide that notice<br>the strend physical physical ph     |
|                                                                        | and documents such accouveragement. Under west verginn a law,<br>(6) Any mediad, admin version hand provide characteristic account of the second second           |
|                                                                        | dang, constitution out judge, family out judge, employee of the Devision of Josenski Soviens, magnitude,<br>youth camp Administration or consulter, employee and out ovidant of an antipy and provides strategies and<br>adviseling for challening, our consumerical filling or pholographic party parameters who has a meanenable same to<br>employ that a while in employee and antipy and parameters who has an interaction of the challening<br>and the strategies of the strategies of the strategies and parameters who has a meanenable on an et al.                                                                                                    |
|                                                                        | then 24 knows days mapping the behave or segments report the communities to the Dispersiment of Health<br>and Heama Resources. The use set behavior hepset to their on the thread hard matter is corresological advace<br>or second above or second amount, the report shall also immediately pracey to the Steep Police and any how-<br>endersemint agraphy busing gamedistions in integrable to emploit. Any proven employment for report nutwork                                                                                                    |
|                                                                        | the article who is a number of the limit or takeness of a pathot or province instructions, subsci. quinty that<br>provides equational associated for kelladare, ballon, y and particle provides in the provide in the<br>provides equation of a sociation of the state of the provides of the provides of the provides in<br>or a sociation of the provides of the provides of the provides of the provides of the provides<br>the state of the provides of the provides o |
|                                                                        | Problems dewing PC#? <u>Doctional</u> Insee downloaded, read, and undertaind this                                                                                                    |
|                                                                        | vecunitifs.                                                                                                    |
|                                                                        | Please provide an electronic acknowledgement to confirm you have received<br>bedcament above.<br>Full Name (first, midde and // // // // // // // // // // // // //                                                                                                    |
|                                                                        | Today's Date:<br>Continue                                                                                                    |
|                                                                        |                                                                                                    |

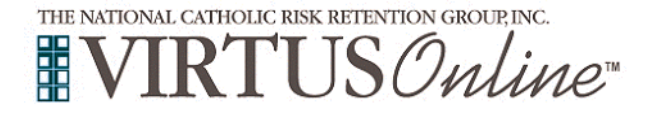

Г

## Diocese of Wheeling-Charleston Registration Instructions

٦

| <b>Please</b> review the Diocese of Wheeling-Charleston's Code of Conduct.                                                        | Diocese of Wheeling-Charleston, West Virginia<br>Code of Conduct                                                                                                    |
|----------------------------------------------------------------------------------------------------|----------------------------------------------------------------------------------------------------|
| Click I have downloaded, read, and understand the document, and electronically acknowledge and click <b>Continue</b> .            | <image/> <image/> <image/>                                                                                                    |
|                                                                                                    |                                                                                                    |
| Please review the Diocese of Wheeling-Charleston's Policy Relating to Sexual Abuse of Children.                                   | Diocese of Wheeling-Charleston, West Virginia<br>Policy Relating to Sexual Abuse of Children                                                                                                    |
| Click I have downloaded, read, and understand the document, and electronically acknowledge and click <b>Continue</b> .            |                                                                                                    |
| <b>Please</b> review the three questions and respond with a short explanation if answering Yes to any of the questions presented. | Has a criminal or civil complaint ever been filed against you, alleging physical or sexual abuse?<br>Ves<br>No                                                                                                    |
| Click on <b>Continue</b> .                                                                                                    | If YES, give a short explanation of the complaint. Please indicate the date, nature and place of the incident, where the complaint was titled, and the disposition of the complaint.                                               |
|                                                                                                    | How you ever terminated your employment or had your employment terminated for reasons relating to allegations of physical or sexual<br>allow<br>O Yes<br>No                                                                        |
|                                                                                                    | If YES, give a short explanation of the allegation(s). Plasse indicate the date, nature and place of the allegation(s), your employer at the time, including your employer/at <sup>em</sup> 's name, address and telephone number. |
|                                                                                                    | Have you ever received any medical teatment, physical or psychological, for reasons involving physical or sexual abuse by you?                                                                                                    |
|                                                                                                    | No<br>If YES, give a short description of the treatment, including date(s), nature, and location(s), identifying the treating physician(s) by name,<br>address, and telephone number.                                              |
|                                                                                                    | Continue                                                                                                    |

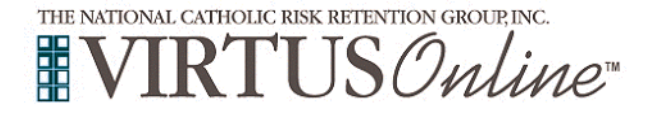

## Diocese of Wheeling-Charleston Registration Instructions

| <b>Please</b> select whether you have already attended a Protecting God's Children Awareness Session.                                                                                                    | Have you already attended a VIRTUS Protecting God's Children Session?                                                                                                    |
|----------------------------------------------------------------------------------------------------|----------------------------------------------------------------------------------------------------|
| If you chose <u>NO</u> during the previous step, please select the session you wish to attend.<br>Click on <b>Continue</b> .                                                                                                    | Please select the session you wish to attend <ul> <li>Protecting God's Children for Adults (Online Training)</li> <li>Protecting God's Children for Adults (Online Training in Spanish)</li> </ul> Continue                                                                                                    |
| If presented with the background check screen as a Volunteer,<br>please click on Submit Background Check on the screen to be<br>directed to Screening One's background check website.                                                                                                    | Thank you for creating your account with VIRTUS Online.<br>You must click here to complete your background check with ScreeningOne.<br>Please note that your registration is not complete until you submit your background check.                                                                                                    |
| Click on You have 1 online module assigned and then the green<br>circle to begin the Online Training<br>Upon completion, the last screen will allow you to print a certificate,<br>and you can always log back into your account and access the<br>certificate.<br>If you have additional questions about VIRTUS Online training,<br>please contact the VIRTUS Help Desk at 1-888-847-8870.<br>Thank you! | Current Training                                                                                                    |
|                                                                                                    | Online Training Courses         To begin your online training, please click the title of your assigned training:         Image: Protecting God's Children® Online Awareness Session 4.0         Assigned: 04/07/2022         Due: 04/21/2022         Other Languages Available (You may change versions)         Change to: Protecting God's Children® Online Awareness Session 4.0 (Español) |